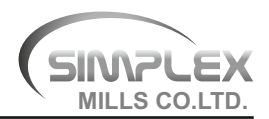

# NOTICE

NOTICE is hereby given that the **Twenty-Fourth ANNUAL GENERAL MEETING** of the Members of **SIMPLEX MILLS COMPANY LIMITED** (the Company) will be held on Tuesday, the 2<sup>nd</sup> August, 2022 at 11.00 a.m. through Video Conferencing (VC)/ Other Audio Video Means (OAVM) to transact the following business:

#### ORDINARY BUSINESS:

- To receive, consider and adopt the Audited Financial Statements of the Company for the financial year ended 31<sup>st</sup> March, 2022 and the Reports of the Directors' and Auditors' thereon.
- 2. To appoint a Director in place of Smt. Sita Sunil (DIN 00041722), who retires by rotation and, being eligible, offers herself for reappointment.
- 3. Appointment of Statutory Auditor

To consider and, if thought fit, to pass, the following resolution as an **Ordinary Resolution**:

"RESOLVED THAT pursuant to the provisions of Sections 139, 141, 142 and any other applicable provisions, if any, of the Companies Act, 2013 and the Companies (Audit and Auditors) Rules, 2014 as amended from time to time and all other applicable rules framed thereunder [including any statutory modification(s) or re-enactment(s) thereof, for the time being in force), Khandelwal and Mehta LLP, Chartered

#### NOTES:

1. The Ministry of Corporate Affairs (the MCA) has, vide its circular dated 5<sup>th</sup> May, 2022 read with circulars dated 5th May, 2020, 8th April, 2020 and 13<sup>th</sup> April . 2020 (collectively referred to as the MCA Circulars), and the Securities and Exchange Board of India (SEBI' vide its circular no. SEBI/ HO/ CFD/ CMD2/ CIR/P/2022/62 dated 13th May, 2022, read with circular no. SEBI/HO/CFD/CMD1/CIR/P/ 2020/79 dated 12<sup>th</sup> May. 2020 in relation to 'Additional relaxation in relation to compliance with certain provisions of SEBI (Listing Obligations and Disclosure Requirements) Regulations, 2015 -Covid-19 pandemic' (the SEBI Circulars) permitted the holding of the Annual General Meeting (AGM/the Meeting) through VC/OAVM, without the physical presence of the Members at a common

Accountants, (ICAI Firm Registration No. W100084) be and are hereby appointed as the Statutory Auditors of the Company, in place of M/s. K. M. Shah & Co. Chartered Accountants, Mumbai (ICAI Firm Registration No. 109637W), the retiring Auditors, to hold office for a period of five consecutive years commencing from the conclusion of this Annual General Meeting till the conclusion of the Twenty-Ninth Annual General Meeting to be held for the financial year 2026-27, at such remuneration as may be mutually agreed between the Board of Directors of the Company and the Auditors;

**RESOLVED FURTHER THAT** the Board of Directors of the Company (including its Committee thereof), be and is hereby authorised to do all such acts, deeds, matters and things as may be considered necessary, desirable or expedient to give effect to this Resolution."

By Order of the Board

Harshika Kataria Company Secretary

Mumbai, 14<sup>th</sup> May, 2022 CIN L65900MH1998PLC116585

#### Registered Office:

Village Shivni, Taluka and District, Akola - 444104, Maharashtra

> venue upto 31<sup>st</sup> December, 2022. In compliance with the said provisions of the Companies Act, 2013 (Act), SEBI (Listing Obligations and Disclosure Requirements) Regulations, 2015 (SEBI Listing Regulations), MCA Circulars and SEBI Circulars, the AGM of the Company is being held through VC/OAVM.

2. In view of the above mentioned MCA and SEBI Circulars, no proxy shall be appointed by the Members and accordingly the Proxy Form and Attendance Slip are not annexed to this Notice. However, the Corporate Members (other than Individuals, HUF, NRI etc.) intending to authorize their representatives are requested to send duly certified copy of the Board Resolution alongwith attested specimen signature(s) of the duly authorized signatory (ies) who are authorized to participate in the AGM through VC and to vote through remote e-voting to the Scrutinizer by e-mail to fcsravisharma@gmail.com with a copy marked to evoting@nsdl.co.in. Members attending the AGM through VC / OAVM shall be counted for the purpose of reckoning the quorum under Section 103 of the Act.

- **3.** The details under Regulation 36(3) of the SEBI (Listing Obligations and Disclosure Requirements) Regulations, 2015 (the Listing Regulations) and Secretarial Standards in respect of the Directors seeking appointment/re-appointment at the Twenty-Fourth Annual General Meeting (the AGM), forms integral part of the Notice. The Directors have furnished the requisite declarations for their re-appointment.
- 4. Since the AGM will be held through VC / OAVM, the Route Map is not annexed to this Notice.

## 5. Book Closure

The Register of Members and Share Transfer Books of the Company will be closed **Wednesday**, **the 27<sup>th</sup> July, 2022 to Tuesday, the 2<sup>nd</sup> August, 2022** (both days inclusive) for the purpose of the Twenty Fourth Annual General Meeting (the AGM) or any adjournment thereof.

- 6. The Register of Directors and Key Managerial Personnel and their shareholding, maintained under Section 170 of the Act and the Register of Contracts or Arrangements in which the directors are interested, maintained under Section 189 of the Act, will be available for inspection in the electronic form (scanned copy) by the Members during the AGM. Members who wish to inspect such documents can send their request to the Company to mills@simplex-group.com
- 7. As per the provisions of Section 72 of the Act, the facility for making nomination is available for the Members in respect of the shares held by them. Members who have not yet registered their nomination are requested to register the same by submitting Form No. SH-13. If a Member desires to opt out or cancel the earlier nomination and record a fresh nomination, he/she may submit the same in Form ISR-3 or Form SH-14 as the case may be.The said form can be downloaded from the Company's website. Members are requested to submit the said details to their DP in case the shares are held by them in electronic form or to Share Transfer Agent (STA) in case the shares are held in physical form.

8. The format of the Register of Members prescribed by the MCA under the Act, requires the Company/STA to record additional details of Members, including their PAN details, email address, bank details for payment of dividend, etc. This request should be submitted in Form ISR-1, which is appended at the end of this Annual Report. Members holding shares in physical form are requested to submit the filled in form to the Company or its Share Transfer Agent. Members holding shares in electronic form are requested to submit the details to their respective Depository Participants.

## 9. Updation of PAN and other details

The SEBI, vide its circular dated 3<sup>rd</sup> November, 2021 and 14<sup>th</sup> December, 2021 has mandated furnishing of PAN, KYC details (i.e., Postal Address with Pin Code, email address, mobile number, bank account details) and nomination details, by the holders of physical securities through Form ISR-1. It may be noted that any service request or complaint can be proceed only after the folio is KYC compliants.

Accordingly, the Company has sent individual letters to all the Members holding shares of the Company in physical form for furnishing their PAN, KYC and Nomination details. Relevant details and forms prescribed by SEBI to give effect to the aforesaid circular are available on the Company's website.

- 10. To support the "Green Initiative", Members who have not registered their email addresses are requested to register the same with the Company's STA / their Depository Participants, in respect of shares held in physical/ electronic mode respectively. An electronic copy of the Annual Report for the year 2021-22 along with the Notice are being sent to all those Members whose e-mail addresses are registered with the Company / Depositary Participant(s). Members may also note that the Notice of the AGM and the Annual Report are available on the Company's website at www.simplex-group.com.
- 11. In accordance with Regulation 40 of the SEBI Listing Regulations, as amended, the Company has stopped accepting any fresh transfer requests for securities held in physical form. Members holding shares of the Company in physical form are requested to kindly get their shares converted into demat / electronic form to get inherent benefits of dematerialisation.

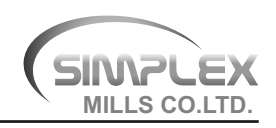

Further, Members may please note that SEBI vide its Circular dated  $25^{th}$  January, 2022 mandated listed companies to issue securities in demat form only while processing any service requests viz. issue of duplicate securities certificate; claim from Unclaimed Suspense Account; renewal/exchange of securities certificate; endorsement; subdivision/splitting of securities certificate; consolidation of securities certificates/folios; transmission and transposition. Accordingly, Members are requested to make service requests by submitting a duly filled and signed Form ISR – 4, the format of which is available on the Company's website.

## 12. Voting through Electronic means

I In compliance with provisions of Section 108 of the Act read with Rule 20 of the Companies (Management and Administration) Rules, 2014 and the SEBI Listing Regulations, as amended from time to time the Company is pleased to provide the Members facility of 'remote e-voting' (e-voting from a place other than venue of the AGM) to exercise their right to vote at the AGM. The business may be transacted through e-voting Services provided by National Securities Depository Limited (NSDL).

The facility for voting, through electronic voting system shall also be made available during the AGM. The Members attending the meeting, through VC/OAVM facility and who have not already cast their vote through remote e-voting shall be eligible to vote through e-voting system in the AGM. The Members who have already cast their vote through remote e-voting may attend the meeting but shall not be entitled to cast their vote again at the AGM.

# The instructions for Members voting electronically are as under

(i) The voting period begins on Saturday, the 30<sup>th</sup> July, 2022 from 9.00 A.M. and ends on Monday, the 1<sup>st</sup> August, 2022 at 5.00 P.M. The remote e-voting module shall be disabled by NSDL for voting thereafter. The Members, whose names appear in the Register of Members / Beneficial Owners as on the record date (cut-off date) i.e. Tuesday, the 26<sup>th</sup> July, 2022, may cast their vote electronically. (ii) Any person, holding shares in physical form and non-individual shareholders, who acquires shares of the Company and becomes a Member of the Company after sending of the Notice and holding shares as of the cut-off date, may obtain the login ID and password by sending a request at evoting@nsdl.co.in. However, if he/she is already registered with NSDL for remote e-voting then he/she can use his/her existing User ID and password for casting the vote. If you forgot your password, you can reset your password by using "Forgot User Details / Password" or "Physical User Reset Password" option available on www.evoting.nsdl.com or call on toll free no. 1800 1020 990 and 1800 22 44 30. In case of Individual Shareholders holding securities in demat mode who acquires shares of the Company and becomes a Member of the Company after sending of the Notice and holding shares as of the cut-off date i.e. 26<sup>th</sup> July, 2022 may follow steps mentioned in the Notice of the AGM under "Access to NSDL e-Voting system".

# How do I vote electronically using NSDL e-voting system?

The way to vote electronically on NSDL e-voting system consists of "Two Steps" which are mentioned below:

## Step 1: Access to NSDL e-voting system

# A) Login method for e-voting and joining virtual meeting for Individual shareholders holding securities in demat mode

In terms of SEBI circular dated 9<sup>th</sup> December, 2020 on e-voting facility provided by Listed Companies, Individual shareholders holding securities in demat mode are allowed to vote through their demat account maintained with Depositories and Depository Participants. Shareholders are advised to update their mobile number and email Id in their demat accounts in order to access e-voting facility. Login method for Individual shareholders holding securities in demat mode is given below:

| Type of shareholders                                                         | Login Method                                                                                                    |  |
|------------------------------------------------------------------------------|----------------------------------------------------------------------------------------------------|--|
| Individual Shareholders<br>holding securities in<br>demat mode with<br>NSDL. | a. Existing IDeAS user can visit the e-Services website of NSDL Viz.<br>https://eservices.nsdl.com either on a Personal Computer or on a mobile. On the<br>e-Services home page click on the "Beneficial Owner" icon under "Login" which<br>is available under 'IDeAS' section , this will prompt you to enter your existing User<br>ID and Password. After successful authentication, you will be able to see e-Voting<br>services under Value added services. Click on "Access to<br>e-voting" under e-Voting services and you will be able to see e-voting page. Click<br>on company name or e-voting service provider i.e. NSDL and you will be re-<br>directed to e-Voting website of NSDL for casting your vote during the remote e-<br>Voting period or joining virtual meeting and voting during the meeting.                                                             |  |
|                                                                              | b. If you are not registered for IDeAS e-Services, option to register is available at<br>https://eservices.nsdl.com. Select "Register Online for IDeAS Portal" or click at<br>https://eservices.nsdl.com/SecureWeb/IdeasDirectReg.jsp                                                                                                    |  |
|                                                                              | c. Visit the e-Voting website of NSDL. Open web browser by typing the following URL:<br>https://www.evoting.nsdl.com/ either on a Personal Computer or on a mobile.<br>Once the home page of e-Voting system is launched, click on the icon "Login"<br>which is available under 'Shareholder/Member' section. A new screen will open.<br>You will have to enter your User ID (i.e. your sixteen digit demat account number<br>held with NSDL), Password/OTP and a Verification Code as shown on the screen.<br>After successful authentication, you will be redirected to NSDL Depository site<br>wherein you can see e-Voting page. Click on company name or e-Voting service<br>provider i.e. NSDL and you will be redirected to e-Voting website of NSDL for<br>casting your vote during the remote e-Voting period or joining virtual meeting &<br>voting during the meeting. |  |
|                                                                              | d. Shareholders/Members can also download NSDL Mobile App " <b>NSDL Speede</b> " facility by scanning the QR code mentioned below for seamless voting experience.                                                                                                    |  |
|                                                                              | NSDL Mobile App is available on                                                                                                    |  |
|                                                                              | App Store Soogle Play                                                                                                    |  |
|                                                                              |                                                                                                    |  |

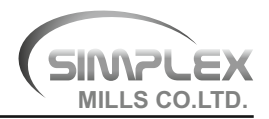

| Type of shareholders                                                                                               | Login Method                                                                                                    |
|----------------------------------------------------------------------------------------------------|----------------------------------------------------------------------------------------------------|
| Individual Shareholders<br>holding securities in<br>demat mode with CDSL                                           | a. Existing users who have opted for Easi / Easiest, they can login through their user id and password. Option will be made available to reach e-voting page without any further authentication. The URL for users to login to Easi / Easiest are https://web.cdslindia.com/myeasi/home/login or www.cdslindia.com and click on New System Myeasi.                                                                                                    |
|                                                                                                    | <ul> <li>After successful login of Easi/Easiest the user will be also able to see the E Voting<br/>Menu. The Menu will have links of e-voting service provider i.e. NSDL. Click on<br/>NSDL to cast your vote.</li> </ul>                                                                                                    |
|                                                                                                    | <ul> <li>If the user is not registered for Easi/Easiest, option to register is available at<br/>https://web.cdslindia.com/myeasi/Registration/EasiRegistration</li> </ul>                                                                                                    |
|                                                                                                    | d. Alternatively, the user can directly access e-voting page by providing demat Account Number and PAN from a link in www.cdslindia.com home page. The system will authenticate the user by sending OTP on registered Mobile & Email as recorded in the demat Account. After successful authentication, user will be provided links for the respective ESP i.e. <b>NSDL</b> where the e-Voting is in progress.                                                                                                    |
| Individual Shareholders<br>(holding securities in<br>demat mode) login<br>through their depository<br>participants | You can also login using the login credentials of your demat account through your Depository Participant registered with NSDL/CDSL for e-Voting facility. Once logged in, you will be able to see e-Voting option. Once you click on e-Voting option, you will be redirected to NSDL/CDSL Depository site after successful authentication, wherein you can see e-Voting feature. Click on options available against company name or <b>e-voting service provider-NSDL</b> and you will be redirected to e-Voting website of <b>NSDL</b> for casting your vote during the remote e-Voting period or joining virtual meeting and voting during the meeting. |

Important note: Members who are unable to retrieve User ID/ Password are advised to use Forget User ID and Forget Password option available at abovementioned website.

Helpdesk for Individual Shareholders holding securities in demat mode for any technical issues related to login through Depository i.e. NSDL and CDSL.

| Login type                                                               | Helpdesk details                                                                                                    |
|--------------------------------------------------------------------------|----------------------------------------------------------------------------------------------------|
| Individual Shareholders<br>holding securities in<br>demat mode with NSDL | Members facing any<br>technical issue in login can<br>contact NSDL helpdesk by<br>sending a request at<br>evoting@nsdl.co.in or call at<br>toll free no.: 1800 1020 990<br>and 1800 22 44 30       |
| Individual Shareholders<br>holding securities in<br>demat mode with CDSL | Members facing any<br>technical issue in login can<br>contact CDSL helpdesk by<br>sending a request at<br>helpdesk.evoting@cdslindia.<br>com or contact at 022-<br>23058738 or 022-23058542-<br>43 |

B) Login Method for e-voting and joining virtual meeting for shareholders other than Individual shareholders holding securities in demat mode and shareholders holding securities in physical mode.

#### How to Log-in to NSDL e-Voting website?

- i. Visit the e-voting website of NSDL. Open web browser by typing the following URL: <u>https://www.evoting.nsdl.com/</u> either on a Personal Computer or on a mobile.
- ii. Once the home page of e-voting system is launched, click on the icon "Login" which is available under 'Shareholder/Member' section.
- iii. A new screen will open. You will have to enter your User ID, your Password/OTP and a Verification Code as shown on the screen.

Alternatively, if you are registered for NSDL eservices i.e. IDEAS, you can login at <u>https://eservices.nsdl.com/</u> with your existing IDEAS login. Once you login to NSDL eservices after using your login credentials, click on e-Voting and you can proceed to Step 2 i.e. Cast your vote electronically.

#### iv. Your User ID details are given below :

| Manner of holding<br>shares i.e. Demat<br>(NSDL or CDSL) or<br>Physical | Your User ID is:                                                                                                    |
|-------------------------------------------------------------------------|----------------------------------------------------------------------------------------------------|
| a) For Members who<br>hold shares in<br>demat account with<br>NSDL.     | 8 Character DP ID followed<br>by 8 Digit Client ID<br>For example if your DP ID is<br>IN300*** and Client ID is<br>12***** then your user ID is<br>IN300***12*****.   |
| b) For Members who<br>hold shares in<br>demat account with<br>CDSL.     | 16 Digit Beneficiary ID<br>For example if your<br>Beneficiary ID is<br>12************ then your<br>user ID is 12*******                                               |
| c)For Members<br>holding shares in<br>Physical Form.                    | EVEN Number followed by<br>Folio Number registered with<br>the company<br>For example if folio number is<br>001*** and EVEN is 120117<br>then user ID is 120117001*** |

- v. Password details for shareholders other than Individual shareholders are given below:
  - a) If you are already registered for e-voting, then you can use your existing password to login and cast your vote.
  - b) If you are using NSDL e-voting system for the first time, you will need to retrieve the 'initial password' which was communicated to you. Once you retrieve your 'initial password', you need to enter the 'initial password' and the system will force you to change your password.
  - c) How to retrieve your 'initial password'?
    - (i) If your email ID is registered in your demat account or with the company, your 'initial password' is communicated to you on your email ID. Trace the email sent to you from NSDL from your mailbox. Open the email and open the attachment i.e. a .pdf file. Open the .pdf file. The password to open the .pdf file is your 8 digit client ID for NSDL account, last 8 digits of client ID for CDSL account or folio number for shares held in physical form. The pdf file contains your 'User ID' and your 'initial password'.

- (ii) If your email ID is not registered, please follow steps mentioned below in process for those shareholders whose email ids are not registered
- vi. If you are unable to retrieve or have not received the "Initial password" or have forgotten your password:
  - a) Click on <u>"Forgot User Details/ Password ?"</u> (If you are holding shares in your demat account with NSDL or CDSL) option available on www.evoting.nsdl.com.
  - b) **Physical User Reset Password?** (If you are holding shares in physical mode) option available on www.evoting.nsdl.com.
  - c) If you are still unable to get the password by aforesaid two options, you can send a request at evoting@nsdl.co.in mentioning your demat account number/folio number, your PAN, your name and your registered address etc.
  - d) Members can also use the OTP (One Time Password) based login for casting the votes on the e-Voting system of NSDL.
- vii. After entering your password, tick on Agree to "Terms and Conditions" by selecting on the check box.
- viii. Now, you will have to click on "Login" button.
- **ix.** After you click on the "Login" button, Home page of e-voting will open.

#### Step 2 : Details are given below:

# How to cast your vote electronically and join General Meeting on NSDL e-Voting system?

- a. After successful login at Step 1, you will be able to see all the companies "EVEN" in which you are holding shares and whose voting cycle and General Meeting is in active status.
- b. Select "EVEN" of Company which is 120117 to cast your vote during the remote e-Voting period and casting your vote during the General Meeting. For joining virtual meeting, you need to click on "VC/OAVM" link placed under "Join General Meeting".
- c. Now you are ready for e-Voting as the Voting page opens.
- d. Cast your vote by selecting appropriate options i.e. assent or dissent, verify/modify the number of shares for which you wish to cast your vote and click on "Submit" and also "Confirm" when prompted.

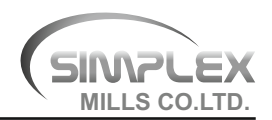

- e. Upon confirmation, the message "Vote cast successfully" will be displayed.
- f. You can also take the printout of the votes cast by you by clicking on the print option on the confirmation page.
- g. Once you confirm your vote on the resolution, you will not be allowed to modify your vote.

#### General guidelines for shareholders

- Institutional shareholders (i.e. other than individuals, HUF, NRI etc.) are required to send scanned copy (PDF/JPG Format) of the relevant Board Resolution/Authority letter etc. with attested specimen signature(s) of the duly authorized signatory(ies) who are authorized to vote, to the Scrutinizer by e-mail to fcsravisharma@gmail.com with a copy marked to evoting@nsdl.co.in. Institutional shareholders (i.e. other than individuals, HUF, NRI etc.) can also upload their Board Resolution / Power of Attorney / Authority Letter etc. by clicking on "Upload Board Resolution / Authority Letter" displayed under "e-Voting" tab in their login.
- It is strongly recommended not to share your password with any other person and take utmost care to keep your password confidential. Login to the e-voting website will be disabled upon five unsuccessful attempts to key in the correct password. In such an event, you will need to go through the "Forgot User Details/Password?" or "Physical User Reset Password?" option available on www.evoting.nsdl.com to reset the password.
- In case of any queries, you may refer the Frequently Asked Questions (FAQs) for Shareholders and e-voting user manual for Shareholders available at the download section of www.evoting.nsdl.com or call on toll free no.: 1800 1020 990 /1800 224 430 or send a request to Ms. Sarita Mote at evoting@nsdl.co.in.
- In case of any grievances connected with facility for e-voting, please contact Ms. Sarita Mote, Assistant Manager, NSDL, 4<sup>th</sup> Floor, 'A' Wing, Trade World, Kamala Mills Compound, Senapati Bapat Marg, Lower Parel, Mumbai 400 013. Email: evoting@nsdl.co.in/1800 1020 990 /1800 224 430

#### Process for those shareholders whose email ids are not registered with the depositories for procuring user id and password and registration of email ids for e-voting for the resolutions set out in this notice:

 In case shares are held in physical mode please provide Folio No., Name of shareholder, scanned copy of the share certificate (front and back), PAN (self-attested scanned copy of PAN card), AADHAR (self-attested scanned copy of Aadhar Card) by email to support@freedomregistry.co.in

- b. In case shares are held in demat mode, please provide DPID-CLID (16 digit DPID + CLID or 16 digit beneficiary ID), Name, client master or copy of Consolidated Account statement, PAN (self attested scanned copy of PAN card), AADHAR (self attested scanned copy of Aadhar Card) to support@freedomregistry.co.in. If you are an Individual shareholders holding securities in demat mode, you are requested to refer to the login method explained at step 1 (A) i.e. Login method for e-Voting and joining virtual meeting for Individual shareholders holding securities in demat mode.
- c. Alternatively shareholder/members may send a request to evoting@nsdl.co.in for procuring user id and password for e-voting by providing above mentioned documents.
- d. In terms of SEBI circular dated 9<sup>th</sup> December, 2020 on e-Voting facility provided by Listed Companies, Individual shareholders holding securities in demat mode are allowed to vote through their demat account maintained with Depositories and Depository Participants. Shareholders are required to update their mobile number and email ID correctly in their demat account in order to access e-Voting facility.

#### THE INSTRUCTIONS FOR MEMBERS FOR e-VOTING ON THE DAY OF THE AGM ARE AS UNDER:-

- The procedure for e-Voting on the day of the AGM is same as the instructions mentioned above for remote e-voting.
- Only those Members/ shareholders, who will be present in the AGM through VC/OAVM facility and have not cast their vote on the Resolutions through remote e-Voting and are otherwise not barred from doing so, shall be eligible to vote through e-Voting system in the AGM.
- Members who have voted through Remote e-Voting will be eligible to attend the AGM. However, they will not be eligible to vote at the AGM.
- The details of the person who may be contacted for any grievances connected with the facility for e-Voting on the day of the AGM shall be the same person mentioned for Remote e-voting.

#### INSTRUCTIONS FOR MEMBERS FOR ATTENDING THE AGM THROUGH VC/OAVM AREAS UNDER:

- Member will be provided with a facility to attend the AGM through VC/OAVM through the NSDL e-Voting system. Members may access by following the steps mentioned above for Access to NSDL e-Voting system. After successful login, you can see link of "VC/OAVM link" placed under "Join meeting" menu against company name. You are requested to click on VC/OAVM link placed under Join Meeting menu. The link for VC/OAVM will be available in Shareholder / Member login where the EVEN of Company will be displayed. Please note that the members who do not have the User ID and Password for e-Voting or have forgotten the User ID and Password may retrieve the same by following the remote e-Voting instructions mentioned in the notice to avoid last minute rush.
- Facility of joining the AGM through VC/OAVM shall open 30 minutes before the time scheduled for the AGM and shall be kept open throughout the proceedings of the AGM.
- Members who would like to express their views or ask questions during the AGM may register themselves as a speaker by sending their request from their registered email address mentioning their name, DP ID and Client ID/folio number, PAN, mobile number at mills@simplex-group.com from 28<sup>th</sup> July, 2022 at 9:00 A.M. to 30<sup>th</sup> July, 2022 upto 5:00 P.M. Those Members who have registered themselves as a speaker will only be allowed to express their views/ask questions during the AGM. The Company reserves the right to

restrict the number of speakers depending on the availability of time for the AGM.

- Members who need assistance before or during the AGM, can contact NSDL on evoting@nsdl.co.in/ 1800 1020 990 /1800 224 430 or contact Ms. Sarita Mote, Assistant Manager, NSDL, at evoting@nsdl.co.in
- II The voting rights of Members shall be in proportion to their shares of the paid up equity share capital of the Company as on the cut-off date (record date) i.e. Tuesday, 26<sup>th</sup> July, 2022.
- III Ravi Sharma and Associates, Practicing Company Secretary has been appointed as the Scrutinizer to scrutinize the e-voting process in a fair and transparent manner.
- IV The Scrutinizer shall, immediately after the conclusion of voting at the AGM, first count the votes cast at the meeting, thereafter unblock the votes cast through remote e-voting in the presence of at least two witnesses not in the employment of the Company and make not later than three days of conclusion of the meeting a consolidated Scrutinizer's report of the total votes cast in favour or against, if any, to the Chairman or a person authorized by him in writing who shall countersign the same.
- V The Results shall be declared on or after the AGM of the Company. The Results declared alongwith the Scrutinizer's Report shall be placed on the Company's website at **www.simplex-group.com** and on the website of NSDL within two days of passing of the resolutions at the AGM of the Company and communicated to BSE Limited.

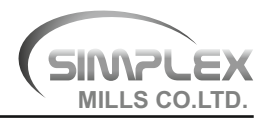

#### EXPLANATORY STATEMENT

This Explanatory Statement is provided pursuant to Regulation 36(5) of the Securities and Exchange Board of India (Listing Obligations and Disclosure Requirements) Regulations, 2015 (the SEBI Listing Regulations) However, the same is strictly not required as per Section 102 of Companies Act, 2013 (the Act).

The Members of the Company at the 19<sup>th</sup> Annual General Meeting ('AGM') held on 8<sup>th</sup> August, 2017, appointed M/s. K. M. Shah & Co. Chartered Accountants, Mumbai (ICAI Firm Registration No. 109637W), as the Statutory Auditors of the Company for a period of five consecutive years from the conclusion of the 19<sup>th</sup> AGM till the conclusion of the 24<sup>th</sup> AGM. Pursuant to the provisions of Section 139 of the Act, read with applicable Rules framed thereunder, the term of the Statutory Auditors expires on the conclusions of the 24<sup>th</sup> AGM.

The Board of Directors of the Company at its meeting held on 14<sup>th</sup> May, 2022 on the recommendation of the Audit Committee has recommended the appointment of Khandelwal and Mehta LLP, Chartered Accountants, (ICAI Firm Registration No. W100084) as the Statutory Auditors of the Company for a period of five consecutive years from the conclusion of 24<sup>th</sup> AGM till the conclusion of the 29<sup>th</sup> AGM. Khandelwal and Mehta LLP, have given their consent to act as the Statutory Auditors of the Company and have confirmed that the said appointment, if made, will be in accordance with the conditions prescribed under Sections 139 and 141 of the Act.

Based on the recommendation of the Audit Committee, the Board commends an Ordinary Resolution as set out at Item Number 3 of the accompanying Notice for approval of the Members of the Company.

None of the Directors or Key Managerial Personnel of the Company and their respective relatives are concerned or interested, financially or otherwise, in the Resolution as set out at Item Number 3 of the accompanying Notice.

By Order of the Board

Harshika Kataria Company Secretary

Mumbai, 14<sup>th</sup> May, 2022 CIN L65900MH1998PLC116585

#### **Registered Office:**

Village Shivni, Taluka and District, Akola - 444104, Maharashtra

#### DETAILS OF DIRECTORS SEEKING APPOINTMENT/RE-APPOINTMENT AS REQUIRED UNDER REGULATION 36(3) OF THE SEBI (LISTING OBLIGATIONS AND DISCLOSURE REQUIREMENTS) REGULATIONS, 2015 AND SECRETARIAL STANDARDS-2

#### Item Number - 2

#### Re-appointment of Smt. Sita Sunil (DIN 00041722)

Smt. Sita Sunil joined the Board of the Company on 8th June 2009. She is also a Director on the Board of Simplex Papers Limited and Chairperson of Audit Committee, Nomination and Remuneration Committee and Stakeholder Relationship Committee.

Smt. Sita Sunil is a commerce graduate and having more than twelve years of experience in the field of Marketing and she does not hold by herself or for any other person on a beneficial basis, any shares in the Company.

The Board considers that her continued association would be of immense benefit to the Company and it is desirable to continue to avail services of Smt. Sita Sunil as a Director.

Smt. Sita Sunil has attended all the five Board Meetings held during the year. Further, she is not related to any Director or Key Managerial Personnel of the Company. The Board accordingly, recommends an Ordinary Resolution as set out at Item Number 2 of the accompanying Notice for approval of the Members of the Company.

Except Smt. Sita Sunil, being an appointee, none of the Directors and Key Managerial Personnel of the Company and their relatives are concerned or interested, financially or otherwise, in the Resolution as set out at Item Number 2 of the accompanying Notice, except to the extent of their shareholding, if any, in the Company.

By Order of the Board

Harshika Kataria Company Secretary

Mumbai, 14<sup>th</sup> May, 2022 CIN L65900MH1998PLC116585

#### **Registered Office:**

Village Shivni, Taluka and District, Akola - 444104, Maharashtra

# Form ISR – 1

(see SEBI circular No. SEBI/HO/MIRSD/MIRSD\_RTAMB/P/CIR/2021/655 dated November 03, 2021 on Common and Simplified Norms for processing investor's service request by RTAs and norms for furnishing PAN, KYC details and Nomination)

## REQUEST FOR REGISTERING PAN, KYC DETAILS OR CHANGES / UPDATION THEREOF

[For Securities (Shares / Debentures / Bonds, etc.) of listed companies held in physical form]

Date:\_\_\_/\_\_/

#### **A.** I / We request you to Register / Change / Update the following (Tick ✓ relevant box)

| PAN           | Bank details | Signature |
|---------------|--------------|-----------|
| Mobile number | E-mail ID    | Address   |

#### B. Security Details:

| Name of the Issuer Company                                     |                | Folio No.: |
|----------------------------------------------------------------|----------------|------------|
| Name(s) of the Security holder(s)<br>as per the Certificate(s) | 1.<br>2.<br>3. |            |
| Number & Face value of securities                              |                |            |
| Distinctive number of securities (Optional)                    | From           | То         |

#### C. I/We are submitting documents as per Table below (tick 🗸 as relevant, refer to the instructions):

|   | ~  | Document /<br>Information<br>/ Details            | Instruction / Remark                                                                                                    |
|---|----|---------------------------------------------------|----------------------------------------------------------------------------------------------------|
| 1 | PA | N of (all) the (join                              | t) holder(s)                                                                                                    |
|   |    | PAN                                               |                                                                                                    |
|   |    | Whether it<br>is Valid<br>(linked to<br>Aadhaar): | PAN shall be valid only if it is linked to Aadhaar by March 31, 2022*<br>For Exemptions / Clarifications on PAN, please refer to Objection Memo in page 4 |
| 2 |    | Demat<br>Account<br>Number                        | Also provide Client Master List (CML) of your Demat Account, provided by the Depository Participant.                                                      |

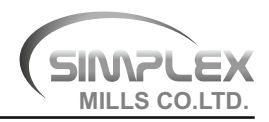

| 3 | 3 Proof of |                     | Any one of the documents, only if there is change in the address;                                                                                                    |
|---|------------|---------------------|----------------------------------------------------------------------------------------------------|
|   |            | the first<br>holder | Client Master List (CML) of your Demat Account, provided by DP.                                                                                                    |
|   |            |                     | Valid Passport/ Registered Lease or Sale Agreement of Residence / Driving License / Flat Maintenance bill.                                                                                              |
|   |            |                     | Utility bills like Telephone Bill (only land line), Electricity bill or Gas bill - Not more than 3 months old.                                                                                          |
|   |            |                     | Identity card / document with address, issued by any of the following:                                                                                                    |
|   |            |                     | Central/State Government and its Departments, Statutory / Regulatory Authorities,<br>Public Sector Undertakings, Scheduled Commercial Banks, Public Financial<br>Institutions.                          |
|   |            |                     | For FII / sub account, Power of Attorney given by FII / sub-account to the Custodians (which are duly notarized and / or apostilled or consularised) that gives the registered address should be taken. |
|   |            |                     | The proof of address in the name of the spouse                                                                                                    |
| 4 |            | Bank details        | Account Number:                                                                                                    |
|   |            |                     | Bank Name:                                                                                                    |
|   |            |                     | Branch Name:                                                                                                    |
|   |            |                     | IFS Code:                                                                                                    |
|   |            |                     | Provide the following:<br><u>original cancelled cheque</u> with name of security holder printed on it or <u>Bank</u><br><u>Passbook or Bank Statement attested by the Bank #</u>                        |
| 5 |            | #<br>E-mail address |                                                                                                    |
| 6 |            | Mobile <sup>#</sup> |                                                                                                    |

\* or any date as may be specified by the CBDT (DP: Depository Participant) # In case it is not provided, the details available in the CML will be updated in the folio

Authorization: I / We authorise you (RTA) to update the above PAN and KYC details in my / our folio (s) \_\_\_\_\_\_, (use Separate Annexure if extra space is required) in which I / We are the holder(s) (strike off what is not applicable).

Declaration: All the above facts stated are true and correct.

|              | Holder 1            | Holder 2 | Holder 3 |
|--------------|---------------------|----------|----------|
| Signature    | $\checkmark$        |          |          |
| Name         | $\checkmark$        |          |          |
| Full address | $\checkmark$        |          |          |
| PIN          | $\checkmark$ $\Box$ |          |          |

#### Mode of submission of documents to the RTA

Please use any one of the following mode;

- 1. In Person Verification (IPV): by producing the originals to the authorized person of the RTA, who will retain copy(ies) of the document(s)
- 2. In hard copy: by furnishing self-attested photocopy(ies) of the relevant document, with date
- 3. Through e-mail address already registered with the RTA, with e-sign of scanned copies of documents
- 4. Service portal of the RTA with e-sign with scanned copies of documents, if the RTA is providing such facility

#### Note

| • | It is mandatory for holders of physical securities in listed company to furnish PAN, full KYC details (address proof, bank details, e-mail address, mobile number) and Nomination (for all the eligible folios).                                                    |                                                                                                    |  |
|---|----------------------------------------------------------------------------------------------------|----------------------------------------------------------------------------------------------------|--|
| • | Upon receipt of payments to the                                                                                                    | r up-dation of bank details, the RTA will automatically, pay electronically, all the moneys of / e holder that were previous unclaimed / unsuccessful.                                                                                                    |  |
| • | <ul> <li>RTA shall update the folio with PAN, KYC details and Nominee, within seven working days of its receipt.<br/>However, cancellation of nomination, shall take effect from the date on which this intimation is received by the<br/>Company / RTA.</li> </ul> |                                                                                                    |  |
| • | <ul> <li>RTA shall not insist on Affidavits or Attestation / Notarization or indemnity for registering / up-dating / changing<br/>PAN, KYC details and Nomination.</li> </ul>                                                                                       |                                                                                                    |  |
| • | Specimen<br>Signature                                                                                                    | <ul> <li>Provide banker's attestation of the signature of the holder(s) as per <u>Form ISR – 2 in SEBI circular SEBI/HO/MIRSD/MIRSD_RTAMB/P/CIR/2021/655 dated November 03, 2021)</u> and</li> <li><u>original cancelled cheque</u> with name of security holder printed on it or <u>Bank Passbook</u> or <u>Bank Statement attested by the Bank</u></li> </ul>                                                                                                    |  |
| • | Nomination**                                                                                                    | <ul> <li>Providing Nomination: Please submit the duly filled up Nomination Form (<u>SH-13</u>) or<br/>'Declaration to Opt out of Nomination' as per <u>Form ISR-3</u>, in SEBI circular<br/>SEBI/HO/MIRSD/MIRSD_RTAMB/P/CIR/2021/655 dated November 03, 2021</li> <li>Change in Existing Nomination: Please use <u>Form SH-14 in SEBI circular</u><br/><u>SEBI/HO/MIRSD/MIRSD_RTAMB/P/CIR/2021/655</u></li> <li>Cancellation of Existing Nomination: use <u>Form SH-14 &amp; Form ISR-3</u></li> </ul> |  |

\*\* Nomination (Form SH-13 or SH-14) / 'Declaration to Opt-Out of nomination' (Form ISR – 3), has to be furnished by the holder(s) separately for each listed company.

(Page No. 3 and 4 is for information to investors; print out of the same is not required)

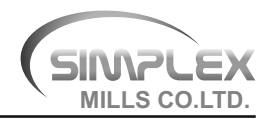

# **Objection Memo that can be raised by the RTA** (only if the relevant document / details is / are not available in the folio or if there is a

mismatch / discrepancy in the same or change thereof)

#### Note

RTAs shall raise all objections, if any / at all, in one instance only; the RTA shall not raise further objections on the same issue again and again, after the holder / claimant furnishes all the prescribed documents and details, unless there is any deficiency / discrepancy in the same.

| No. | ltem                                                                                              | Documents / Details to be provided to the RTA by the holder(s) / claimant(s)                                                                                                    |
|-----|---------------------------------------------------------------------------------------------------|----------------------------------------------------------------------------------------------------|
| 1   | PAN – Exceptions<br>and Clarification                                                             | 'Exemptions/clarifications to PAN', as provided in clause D to 'Instructions/Check List for Filing KYC Forms' in Annexure – 1 to SEBI circular No. MIRSD/SE/Cir-21/2011 dated October 05, 2011 on Uniform Know Your Client (KYC) Requirements for the Securities Market, shall also applicable for holder(s) / claimant(s) of securities held in physical mode.                                                                                                    |
| 2   | Minor mismatch in<br>Signature - minor                                                            | The RTA shall intimate the holder at the existing address, seeking objection, if any, within 15 days                                                                                                    |
| 3   | Major mismatch in<br>Signature or its non<br>availability with the<br>RTA                         | <ul> <li>Banker's attestation of the signature of the holder(s) as per Form ISR – 2</li> <li>Original cancelled cheque with name of security holder printed on it or Bank<br/>Passbook or Bank Statement attested by the Bank</li> </ul>                                                                                                    |
| 4   | Mismatch in Name                                                                                  | <ul> <li>Furnish any one of the following documents, explaining the difference in names;</li> <li>Unique Identification Number (UID) (Aadhaar)</li> <li>Valid Passport</li> <li>Driving license</li> <li>PAN card with photograph</li> <li>Identity card / document with applicant's Photo, issued by any of the following:<br/>Central / State Government and its Departments, Statutory / Regulatory<br/>Authorities, Public Sector Undertakings, Scheduled Commercial Banks, Public<br/>Financial Institutions</li> <li>Marriage certificate</li> <li>Divorce decree</li> </ul> |
| 5   | Present address of<br>the holder is not<br>matching with the<br>address available in<br>the folio | <ul> <li>RTA shall issue intimation to both the old and new addresses.</li> <li>In case where the letter is undelivered at the old address, RTA shall not insist for any proof of the old address provided the current address proof is in the form of an address proof issued by a Government Authority.</li> <li>The above procedure will be applicable for request for change in address of the holder also</li> </ul>                                                                                                    |

(Page No. 3 and 4 is for information to investors; print out of the same is not required)